# 成績確認制度 申請マニュアル

|                                  | Search                                                                     | Q . BKC 学生 1 |
|----------------------------------|----------------------------------------------------------------------------|--------------|
| <u>→→</u>                        |                                                                            |              |
| このHTMLエディターを使用しているシェークマップを追加します。 |                                                                            |              |
| 各種申請                             | mana <mark>ba</mark> +R                                                    | MAIL         |
|                                  | 履修・学生生活関連情報ポータル                                                            | Mail         |
| OFFICIAL ACCOUNT                 | 😝 Facebook 🕺 X 🧿 Instagran                                                 | n SNS一覧 >    |
|                                  |                                                                            |              |
|                                  | このサイトについて I プライバシーポリシー I 関連リンク<br>© Ritsumeikan Univ. All rights reserved. |              |

①「各種申請」を選択してください。

② 申請フォームの「こちら」から進んでください。

| ホーム <u>申請</u>                |
|------------------------------|
|                              |
| 申請・照会                        |
|                              |
| ■申請ノオーム                      |
| 各種申請は <u>こちら</u> かり提出してください。 |

# ③「成績確認制度」を選択してください。

| <u> </u>                                                                 | 申請                       |         |  |
|--------------------------------------------------------------------------|--------------------------|---------|--|
|                                                                          |                          | 申請区分の選択 |  |
| <ul> <li>中請医力を放け</li> <li>成績確認制</li> <li>その他の投</li> <li>学生証再発</li> </ul> | してください。<br>度<br>兵配慮<br>行 |         |  |
|                                                                          |                          |         |  |

④ 目的・留意事項を確認し、確認ボックスにチェックを入れてから「次へ」を 押してください。

| 木ム                               | 申請                                             |                                              |                                     |       |
|----------------------------------|------------------------------------------------|----------------------------------------------|-------------------------------------|-------|
|                                  | 目的                                             | り・留意事項および                                    | び学生情報の確認                            |       |
| 申請にあたってス<br><目 的>本制度<br><留意事項>申詞 | 本制度の目的および留意事」<br>は、成績評価を確認するこ<br>請の対象となる要件を満たし | 頃を確認してください。<br>とを目的とするものであり<br>していないと判断した場合、 | 、異議申し立てに応じるものではない<br>、申請を却下することがある。 | ۱.,   |
| □上記内容を確                          | 認した                                            |                                              |                                     |       |
| ■学生情報                            |                                                |                                              |                                     |       |
| 字部・研究科<br>学部                     |                                                | 子科<br>学科                                     |                                     |       |
| 学生証番号                            |                                                | 氏名                                           |                                     |       |
|                                  |                                                |                                              |                                     | 前へ 次へ |

#### ⑤ 成績確認を申請する科目をひとつ選択する。複数科目分を同時に 申請することはできません。

| <u></u> ₩−₽ | A 申請         |           |       |         |        |          |
|-------------|--------------|-----------|-------|---------|--------|----------|
| 対象技         | 受業を選択してください。 |           | 授業の選択 |         |        |          |
|             | 授業コード 🗸 🗸    | 科目名 マ     | クラス   | ∨ 担当教員名 | $\sim$ | 成績評価内容 🗸 |
| $\circ$     | 20408        | 基礎講読 I    | GA    |         |        | В        |
| 0           | 20422        | 科学・技術と社会  | GC    |         |        | A        |
| 0           | 20493        | 美と芸術の論理   | GB    |         |        | А        |
| 0           | 20551        | 東アジアと朝鮮半島 | S     |         |        | С        |
| 0           | 20554        | ヨーロッパの歴史  | S     |         |        | F        |
| 0           | 20572        | 生命科学(分子と生 | GA    |         |        | Р        |
| 0           | 20582        | 科学と技術の歴史  | S     |         |        | A+       |
| 0           | 22536        | 現代政治論     | S     |         |        | A        |
|             |              |           |       |         |        | 前へ、次へ    |

⑥ 講評を確認後、シラバスをもとに成績評価方法を入力してください。 入力内容によって、その次に表示される選択肢が異なります。 その後、申請事由を選択して、「次へ」を押してください。

| ホーム 申請                                                      |                                               |
|-------------------------------------------------------------|-----------------------------------------------|
|                                                             | 申請内容の入力                                       |
| ■対象授業                                                       |                                               |
| 授業コード                                                       | 科目名                                           |
| 20554                                                       | ヨーロッパの歴史                                      |
| クラス                                                         | 担当教員名                                         |
| S                                                           |                                               |
| 成績評価                                                        | * 講評の確認                                       |
| F                                                           | ○ 確認した                                        |
|                                                             | () 講評が公開されていない                                |
|                                                             | 授業の履修状況<br>※シラバスを確認し成績評価方法ごとに記入すること。          |
| ■成績評価万法:定期試験                                                |                                               |
| *割合(%) ※半角数字のみ                                              |                                               |
|                                                             |                                               |
| ■成績評価方法:平常点詞                                                | 平価                                            |
| *割合(%) ※半角数字のみ                                              |                                               |
|                                                             |                                               |
| ■申請事由                                                       |                                               |
| *成績確認制度申請対象と考える理                                            | 里由                                            |
| <ul> <li>○ 受講登録をしていなかった;</li> <li>○ 受講登録し、シラバスにあ</li> </ul> | が、成績評価が記載されている<br>る成績評価基準を満たしたにも開らず、「F」評価となった |
|                                                             |                                               |

## ⑦ 申請内容を確認し、最下部の「申請する」を押してください。

| ホーム 申請           |    |         |        |   |
|------------------|----|---------|--------|---|
|                  |    | 申請内容の確認 |        |   |
| ■申請情報            |    |         |        |   |
| 申請日              |    |         |        |   |
| 2024/08/27 16:02 |    |         |        |   |
| ■学生情報            |    |         |        | - |
| 学部・研究科           | 学科 | 回生      |        |   |
| 学部               | 学科 | 回生      |        |   |
| 学生証番号            | 氏名 |         |        |   |
|                  |    |         |        | _ |
| l                |    |         |        |   |
|                  |    |         | 前へ申請する | ) |

⑧ 申請完了です。RAINBOWメールアドレス宛に申請完了のメールが 届きますので確認してください。

| ሐ–ፊ               | 申請                                           |      |     |
|-------------------|----------------------------------------------|------|-----|
|                   |                                              | 申請完了 |     |
| 成績確認制度            | の申請が完了しました。                                  |      |     |
| 下記メールア<br>・ XXXXX | ドレスに完了通知メールを送信しました。<br>〈XX@ed.ritsumei.ac.jp |      |     |
|                   |                                              |      | 閉じる |

### ⑦ 成績確認の結果が確定後、メールが届きますので、メール内のURLから 結果を確認してください。

| (メールイメージ)                                                                                      |  |
|------------------------------------------------------------------------------------------------|--|
| 様                                                                                              |  |
| 下記の件について、申請結果をお知らせします。                                                                         |  |
| 申請区分:成績確認制度<br>申請 ID:                                                                          |  |
| 申請結果は下記リンクから参照してください。<br>https://ritsumeifull.sandbox.my.site.com/studentportal/s/application/ |  |

(画面イメージ)

| ホーム 申請          |                    |
|-----------------|--------------------|
| 申               | 請内容・回答照会           |
|                 |                    |
| 申請 ID           | ステータス<br><b>完了</b> |
| 申請区分<br>成績確認制度  | 申請日                |
| ✓ 申請結果          |                    |
| 申請結果            |                    |
| ∨ 担当部課からの連絡事項   |                    |
| 担当部課            |                    |
| 担当部課のコメント(学生公開) |                    |
| ∨ 教員からの連絡事項     |                    |
| 教員のコメント         |                    |
|                 |                    |